# ДВУХФАКТОРНАЯ АУТЕНТИФИКАЦИЯ

B Signal можно настроить двухфакторную аутентификацию, после включения этой опции при входе в аккаунт будет запрашиваться не только код из SMS, но и уникальный пароль, который вы создали.

# НАСТРОЙКА ДВУХФАКТОРНОЙ АУТЕНТИФИКАЦИИ

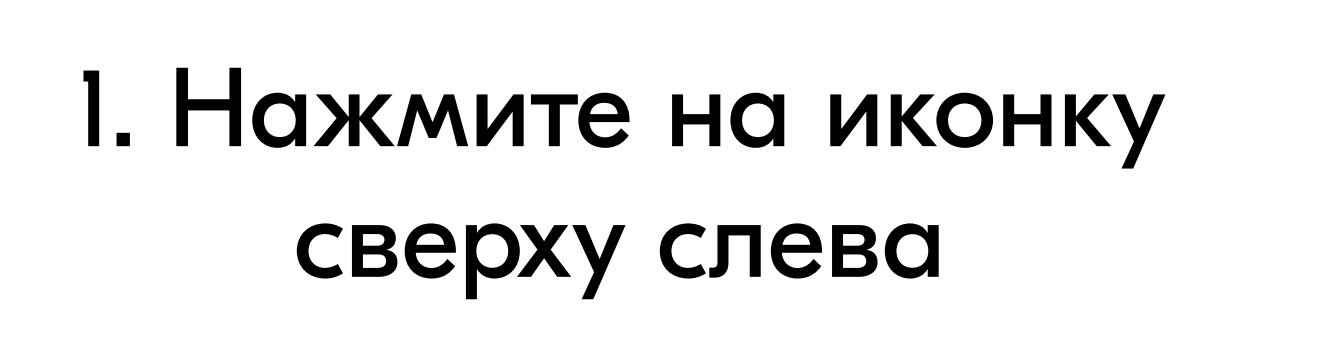

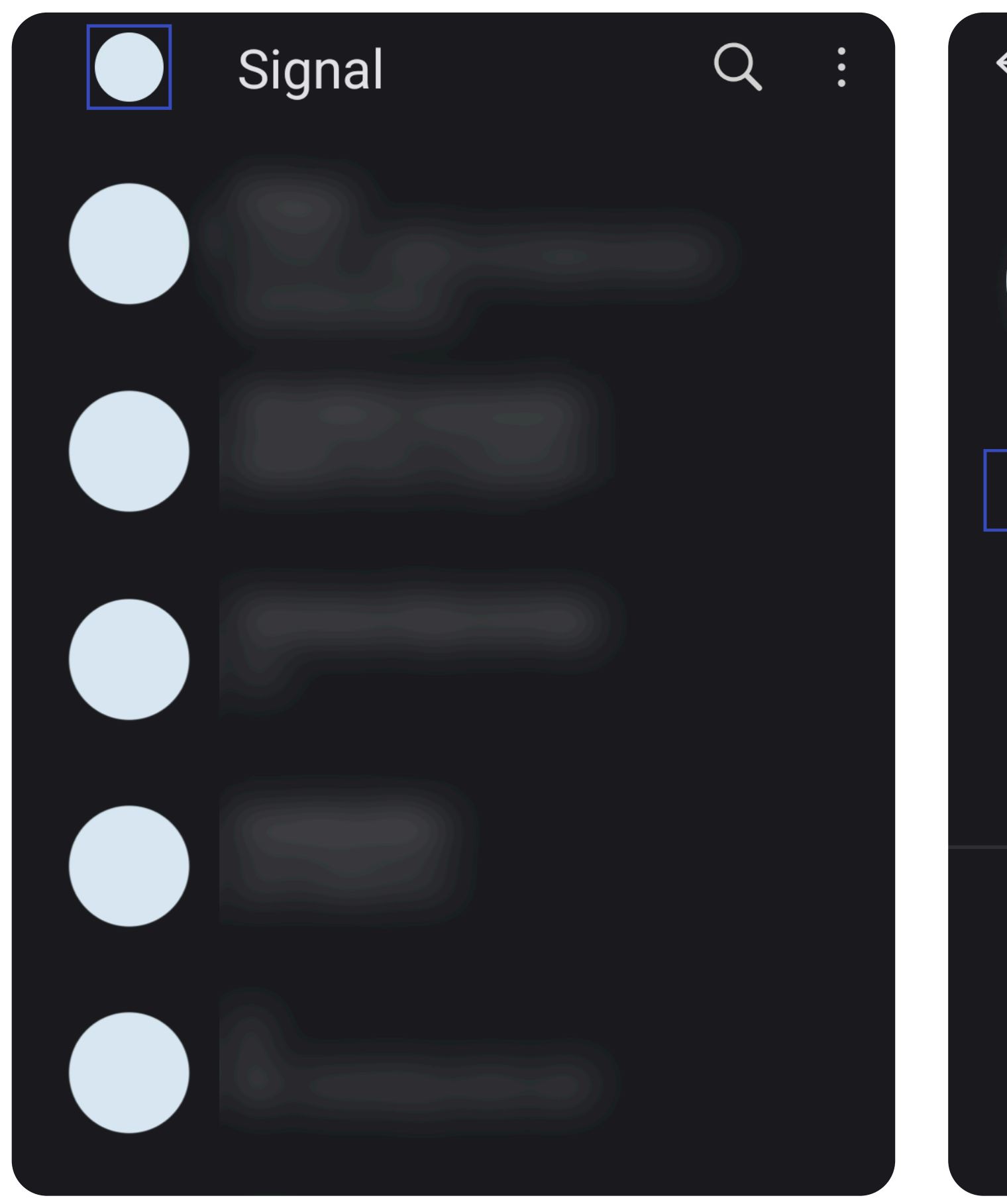

2. В открывшемся списке выберите «Учётная запись»

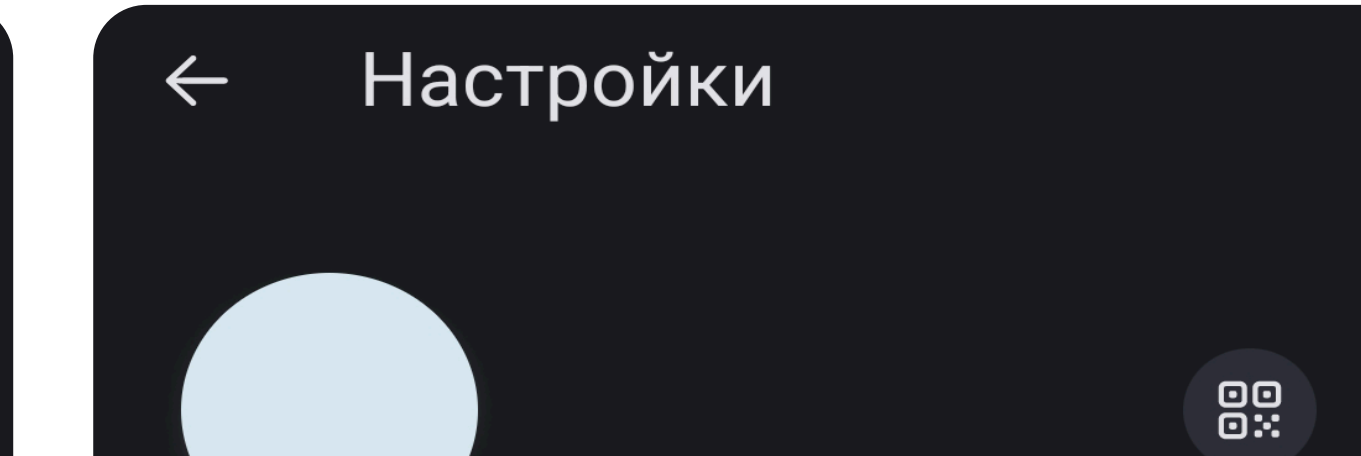

Крайне полезной является функция блокировки регистрации. После активации при попытке входа с нового устройства и вводе неправильного пароля будет активирована блокировка на 7 дней, по истечении этого срока можно будет зарегистрировать Signal на новом устройстве, но контакты и данные аккаунта будут удалены, а уже отправленные вам сообщения не будут доставлены. Активировать её можно в этом же меню после установки PIN-кода.

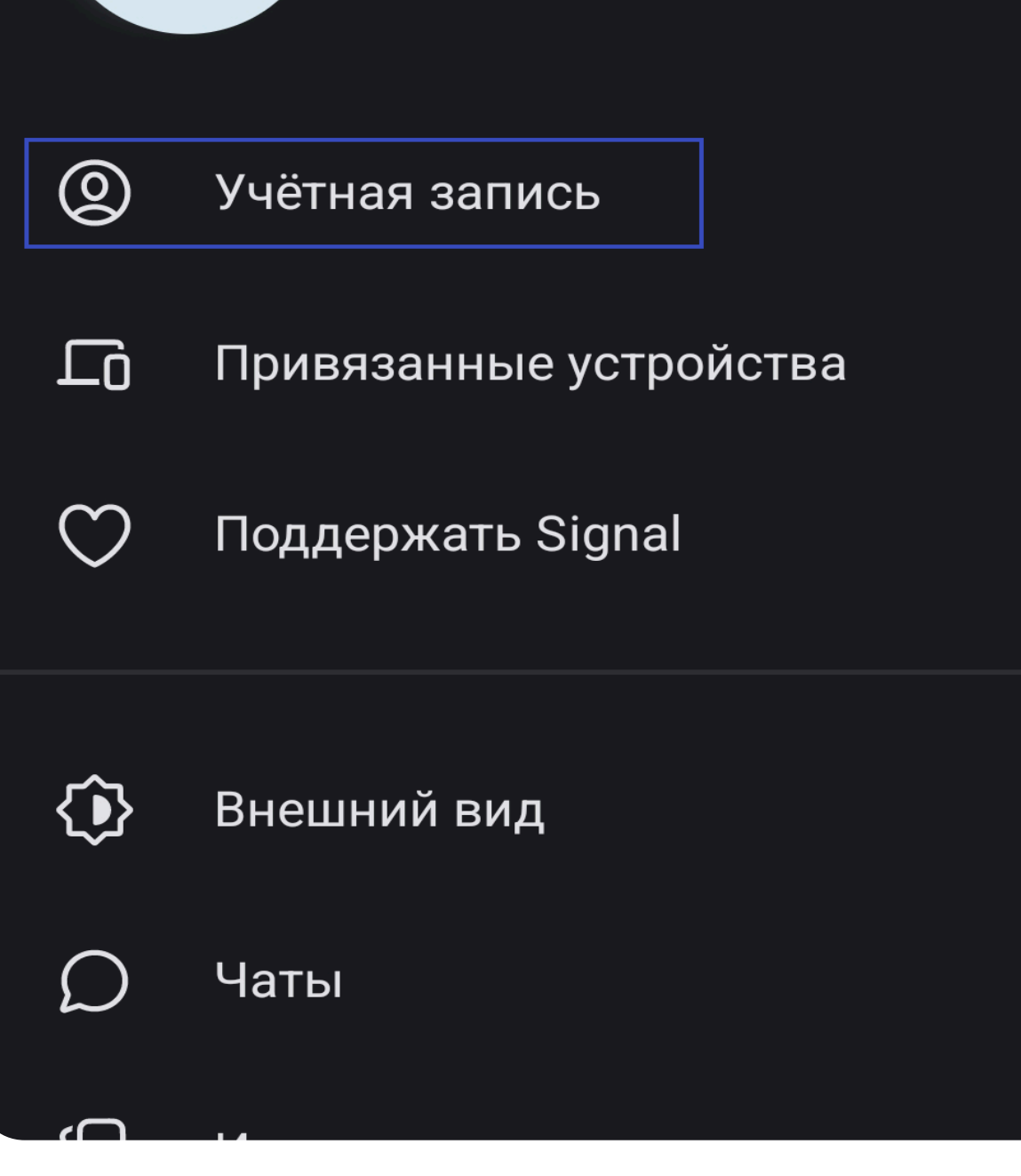

3. Выберите пункт «Создайте PIN-код»

Учётная запись

PIN-код Signal

Создайте PIN-код

4. Введите PIN и нажмите «Далее»

## Создать PIN-код

РІN-коды могут помочь вам

Учётная запись

Напоминания PIN-кода Напоминания будут появляться реже со временем

Блокировка регистрации Требовать вводить ваш PIN-код Signal при повторной регистрации вашего номера телефона в Signal

#### Расширенные настройки PIN-кода

Учётная запись

восстановить вашу учётную запись и сохранить вашу информацию в зашифрованном виде в Signal. Узнать больше

PIN-код должен быть не короче 4 цифр

Создать буквенно-цифровой PIN-код 

## PIN-код Signal

## Изменить свой PIN-код

Напоминания PIN-кода Напоминания будут появляться реже со временем

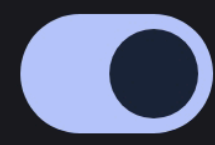

Блокировка регистрации Требовать вводить ваш PIN-код Signal при повторной регистрации вашего номера телефона в Signal

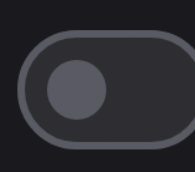

#### Расширенные настройки PIN-кода

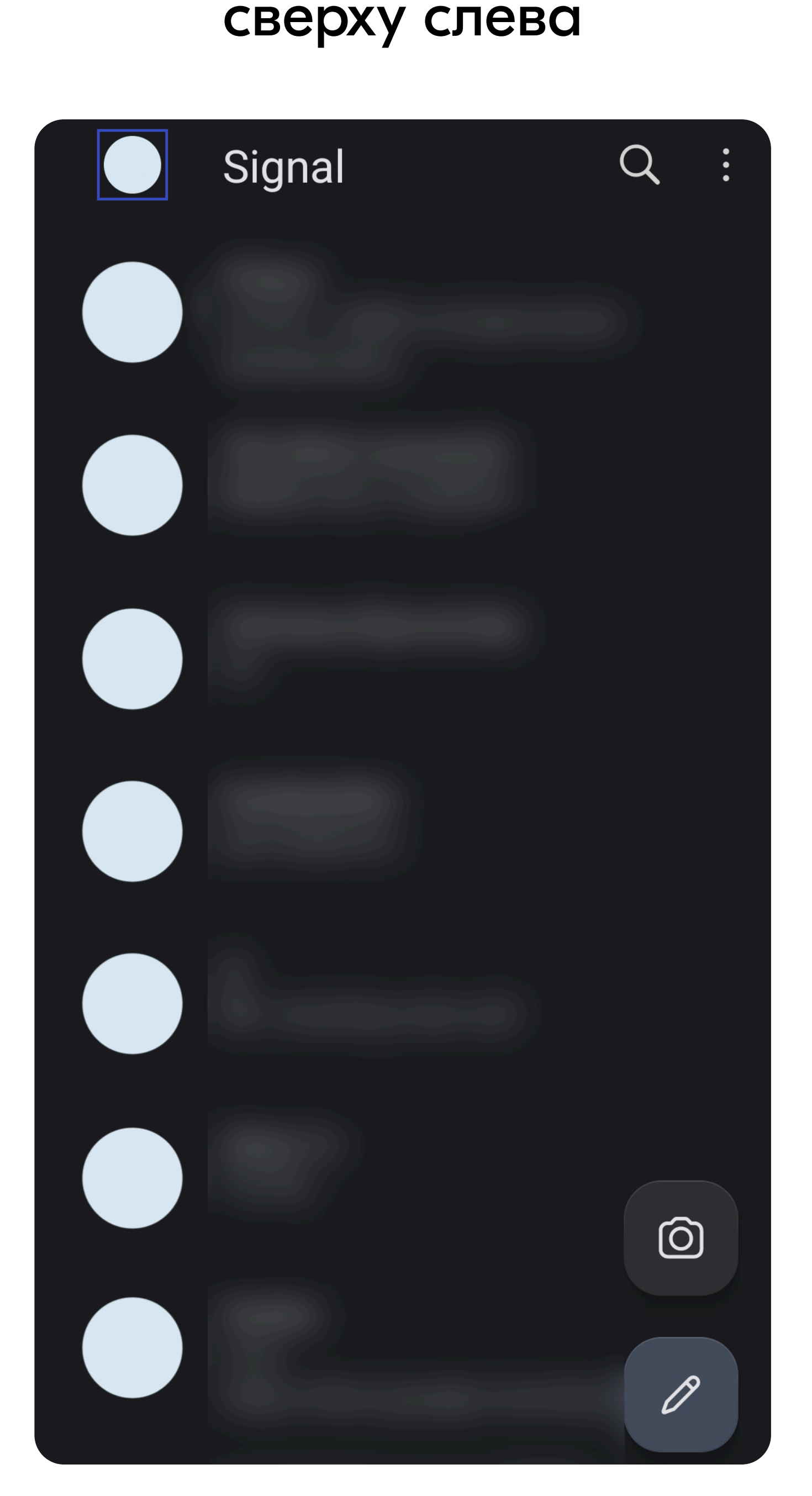

1. Нажмите на иконку

# 2. В открывшемся списке выберите «Учётная запись»

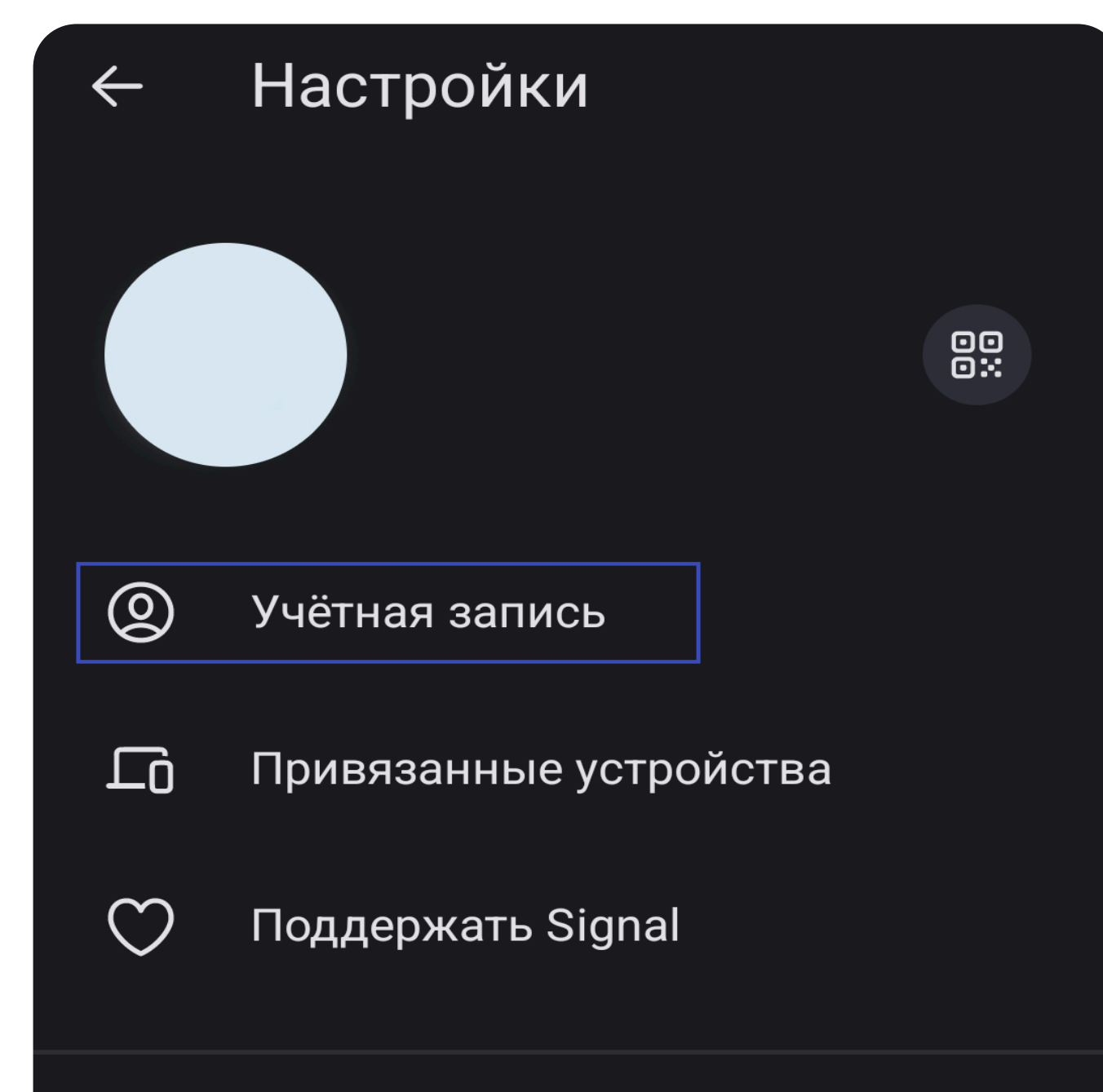

🚯 Внешний вид

🔿 Чаті

СМЕНА НОМЕРА ТЕЛЕФОНА

Важно поддерживать актуальность номера в чтобы не потерять доступ к аккаунту и не дать третьим лицам получить доступ к вашим контактам.

Сообщение для смены

| $\mathcal{L}$ |                    |
|---------------|--------------------|
| ()            | Истории            |
| Ç             | Уведомления        |
| Ð             | Конфиденциальность |
|               |                    |

3. «Изменить номер телефона»

← Учётная запись

PIN-код Signal

Изменить свой PIN-код

Напоминания PIN-кода Напоминания будут появляться реже со временем

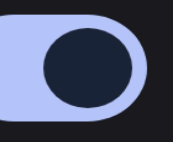

Блокировка регистрации Требовать вводить ваш PIN-код Signal при повторной регистрации

# 4. «Продолжить»

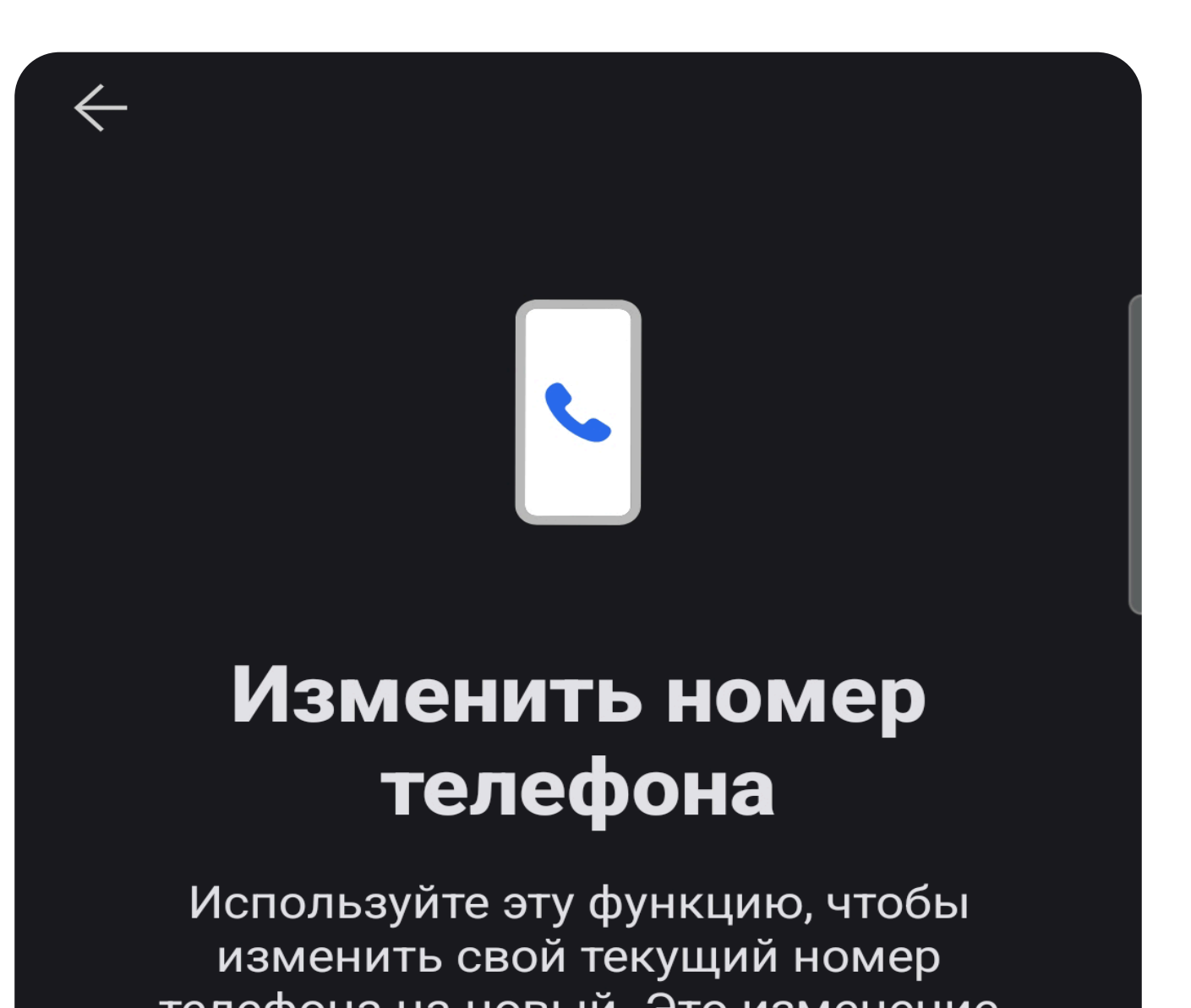

номера будет отправлено только на новый телефон

5. Введите старый номер в верхнее поле и новый номер в нижнее поле, нажмите продолжить и следуйте инструкциям

| $\leftarrow$ | - Изменить номер                                              |  |  |  |  |
|--------------|---------------------------------------------------------------|--|--|--|--|
|              | Ваш старый номер                                              |  |  |  |  |
|              | Литва 🔫                                                       |  |  |  |  |
|              | - Старый номер телефона<br>- Номер телефона<br>Номер телефона |  |  |  |  |
|              | Ваш новый номер                                               |  |  |  |  |
|              | Литва                                                         |  |  |  |  |

вашего номера телефона в Signal

Расширенные настройки PIN-кода

Учётная запись

Изменить номер телефона

Перенести учётную запись Перенести учётную запись на новое Android-устройство

Данные вашей учётной записи

телефона на новый. Это изменение нельзя отменить.

Перед тем как продолжить, убедитесь, что ваш новый номер может принимать SMS или звонки.

Продолжить

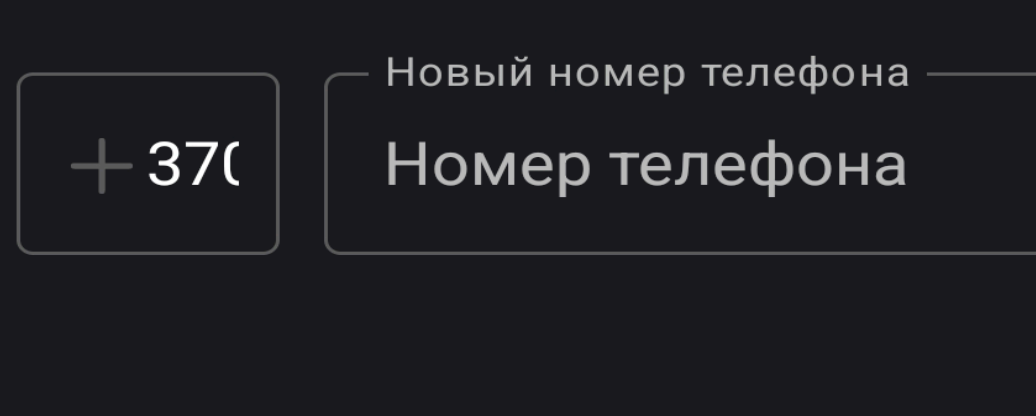

Продолжить

# КАК СКРЫТЬ НОМЕР

С недавнего времени в Signal можно скрывать номер телефона и ограничивать поиск вашего профиля по номеру.

3. «Номер телефона»

 Нажмите на иконку сверху слева

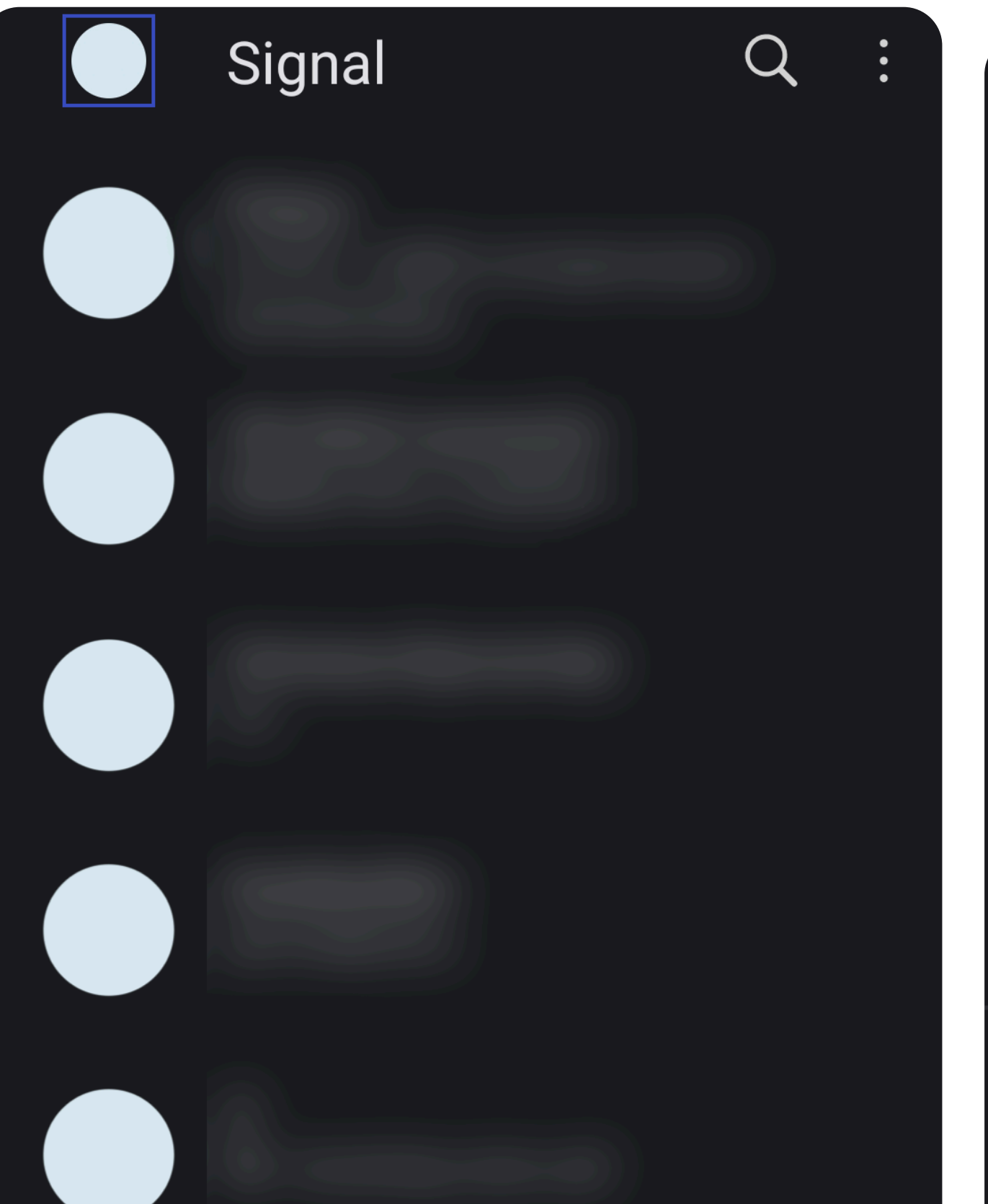

2. В открывшемся списке выберите «Конфиденциальность»

| • | $\leftarrow$ | Настройки              |  |
|---|--------------|------------------------|--|
|   |              |                        |  |
|   | 0            | Учётная запись         |  |
|   | ĹŌ           | Привязанные устройства |  |
|   | $\bigcirc$   | Поддержать Signal      |  |
|   |              | Внешний вид            |  |

## ← Конфиденциальность

Номер телефона Выберите, кто может видеть ваш номер телефона и связываться с вами в Signal с его помощью.

Заблокированные 0 контактов или групп

## Общение

Уведомления о прочтении Если уведомления о прочтении отключены, вы не сможете видеть уведомления о прочтении от других пользователей.

Индикаторы набора текста Если индикаторы набора текста отключены, вы не сможете видеть индикаторы набора текста других пользователей.

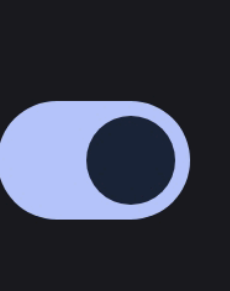

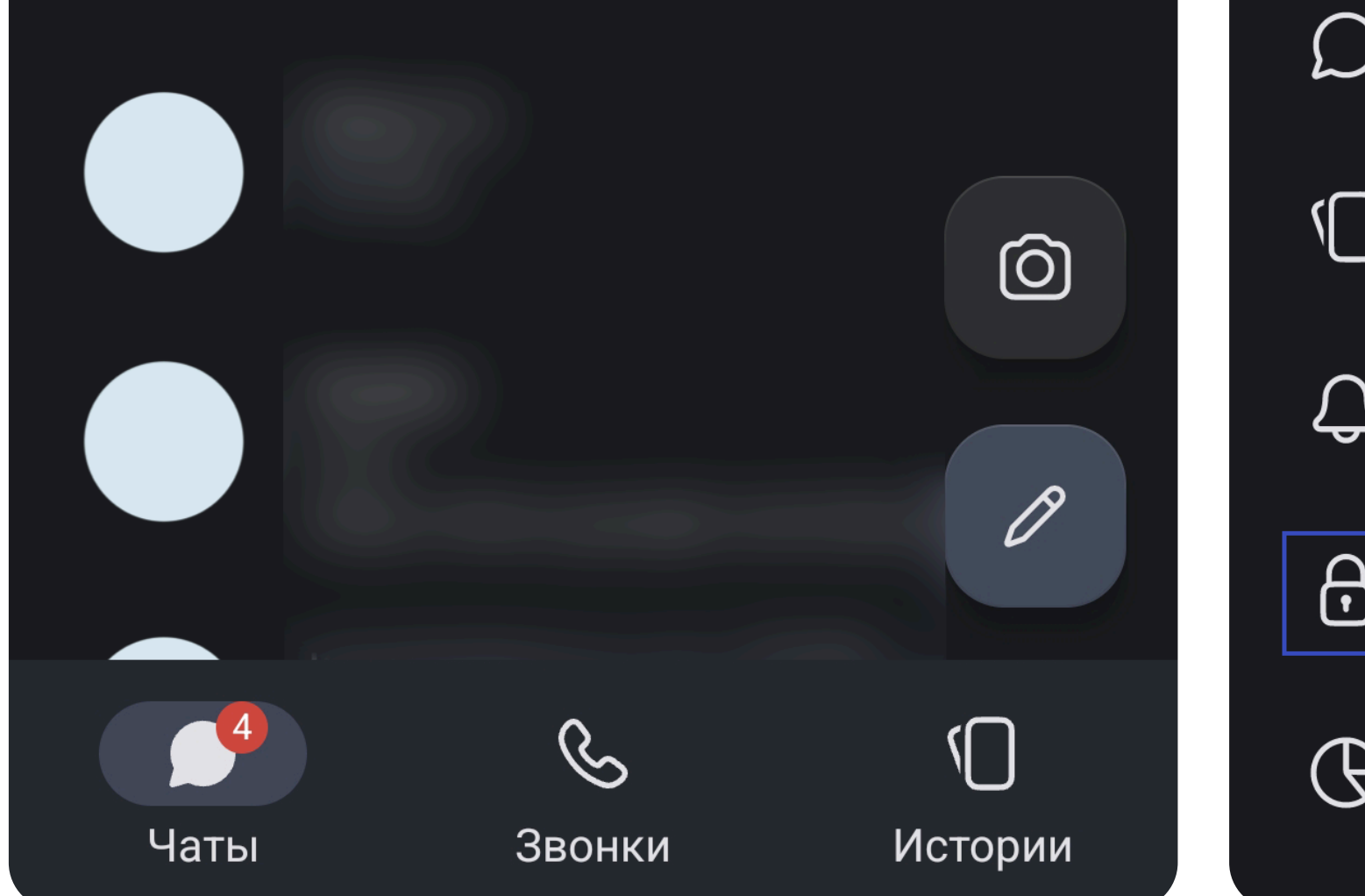

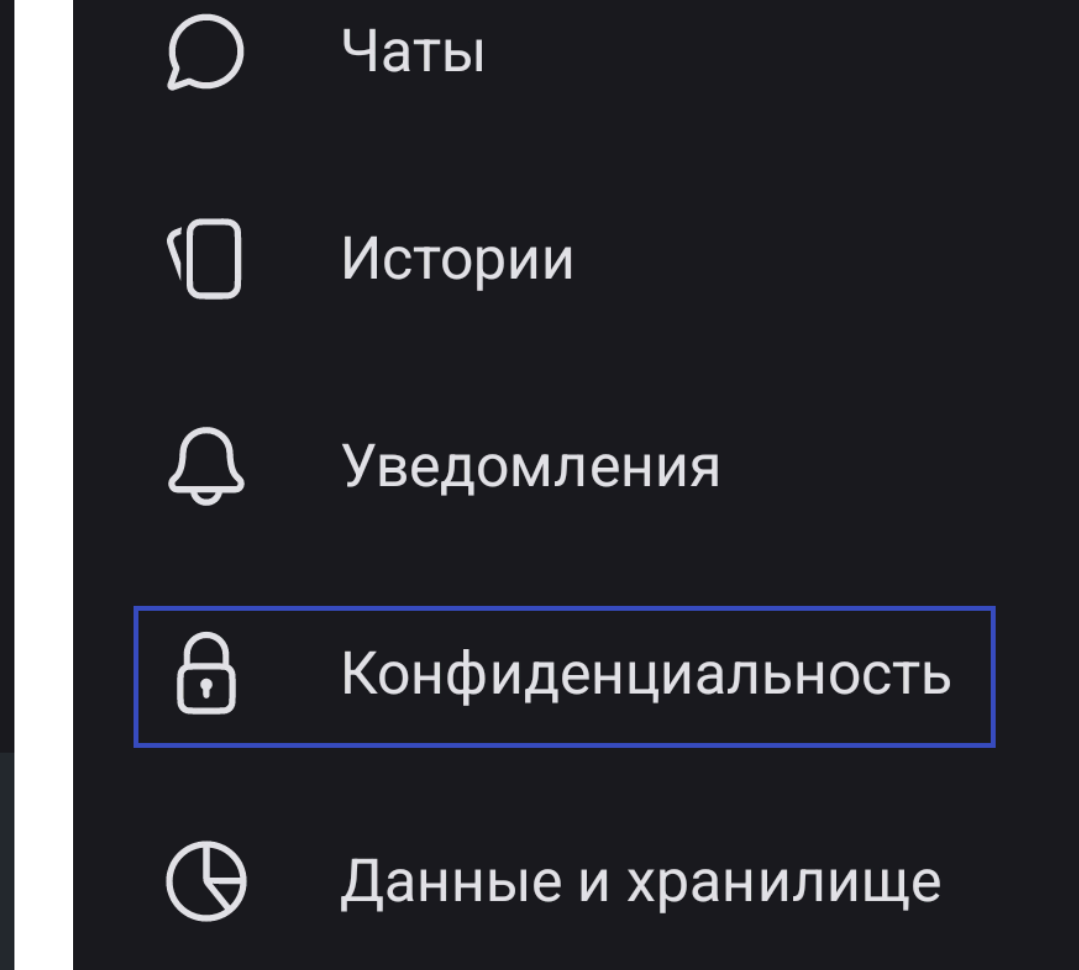

# 4. Выберите подходящие настройки

← Номер телефона

## Кто может видеть мой номер

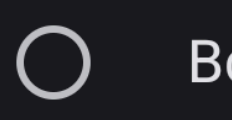

Bce

• Никто

Также в этом меню можно выбрать, смогут ли найти ваш аккаунт по

## Исчезающие сообщения

Ваш номер телефона никому не будет виден.

## Кто может найти меня по номеру?

ВсеНикто

Никто не сможет увидеть, что вы в Signal, если только вы не отправите этому человеку сообщение или не продолжите с ним чат. номеру телефона, однако, если у вас уже есть переписка с человеком и у него сохранен ваш номер, то у него останется этот номер

3

# АВТОУДАЛЕНИЕ СООБЩЕНИЙ

Сообщения в Signal хранятся только на вашем устройстве и на устройстве получателя, но в отличие от Telegram вы можете удалить сообщения для обеих сторон только в течение суток с отправки. По истечении этого срока удалить сообщения можно только у себя, а у получателя они останутся. Если для чата установлен срок автоудаления, то сообщения, отправленные после включения этой функции, удалятся и у вас, и у получателя.

 Откройте чат и нажмите на имя собеседника

сообщения»

3. Выберите время автоудаления и нажмите «Сохранить»

## Исчезающие сообщения

При включении этой настройки новые сообщения, отправленные и полученные в этом чате, будут исчезать после прочтения.

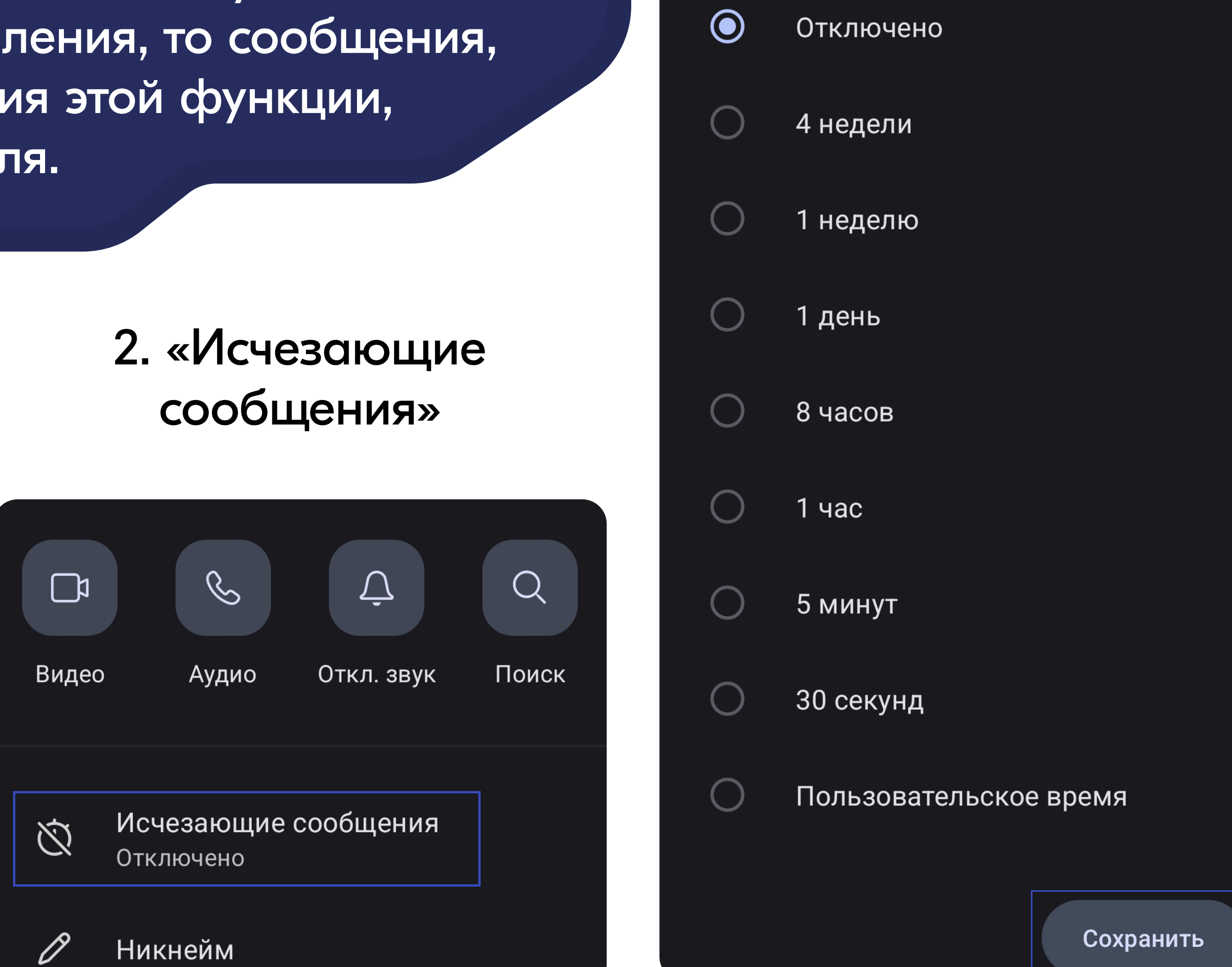

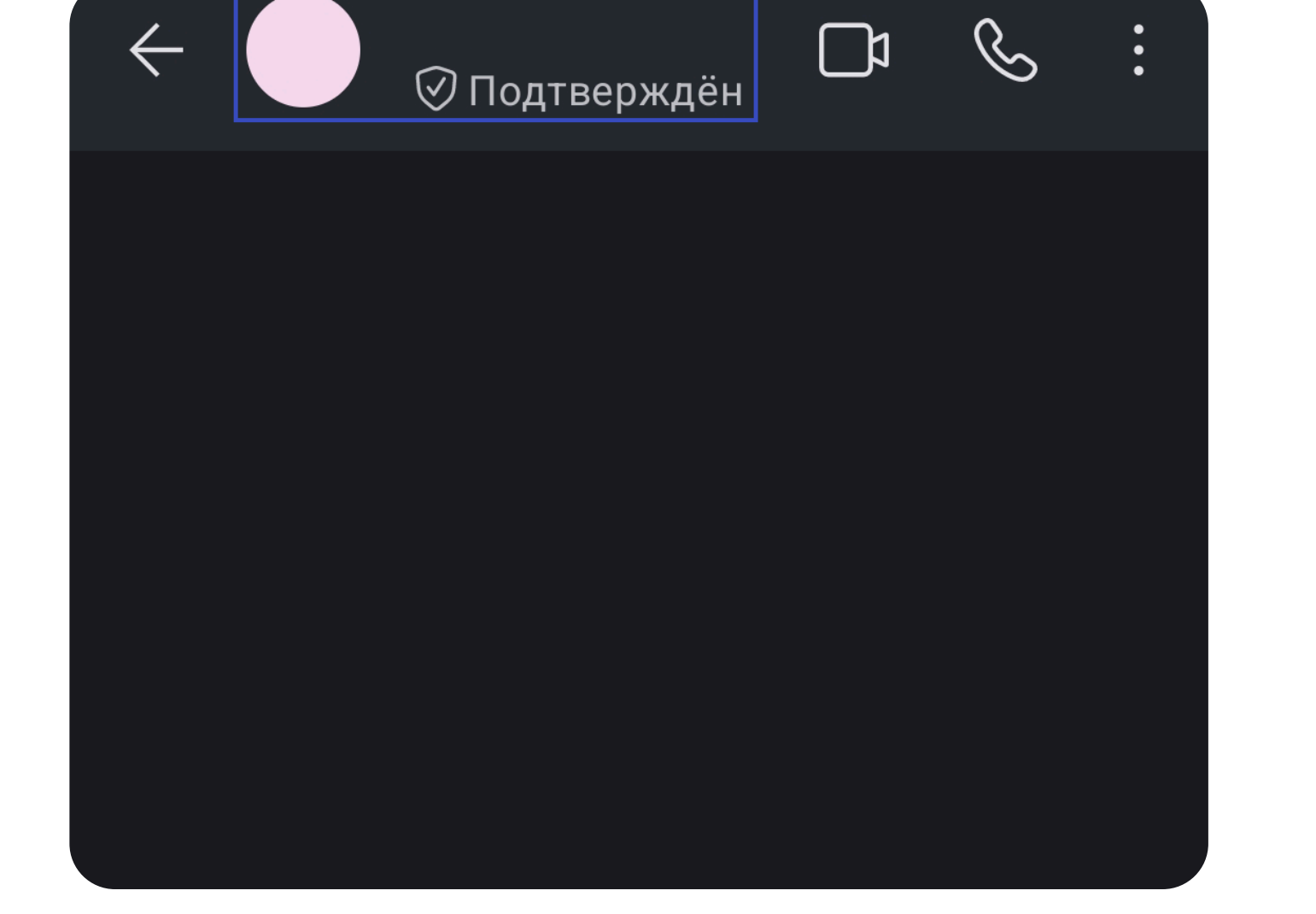

# АВТОУДАЛЕНИЕ ДЛЯ НОВЫХ ЧАТОВ

# 1. Нажмите на иконку сверху слева

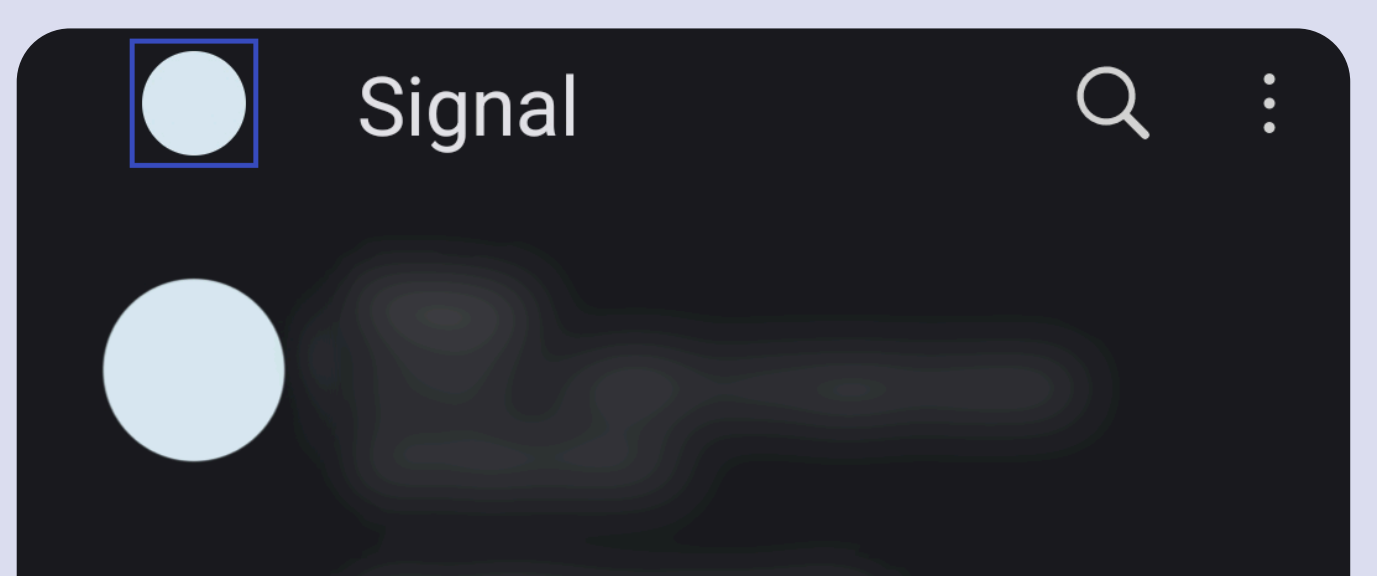

# 3. «Таймер по умолчанию для новых чатов»

Индикаторы набора текста Если индикаторы набора текста отключены, вы не сможете видеть индикаторы набора текста других пользователей.

3. Выберите время автоудаления и нажмите «Сохранить»

Исчезающие сообщения  $\leftarrow$ 

При включении этой настройки новые сообщения, отправленные и полученные в новых чатах, начатых вами, будут исчезать после прочтения.

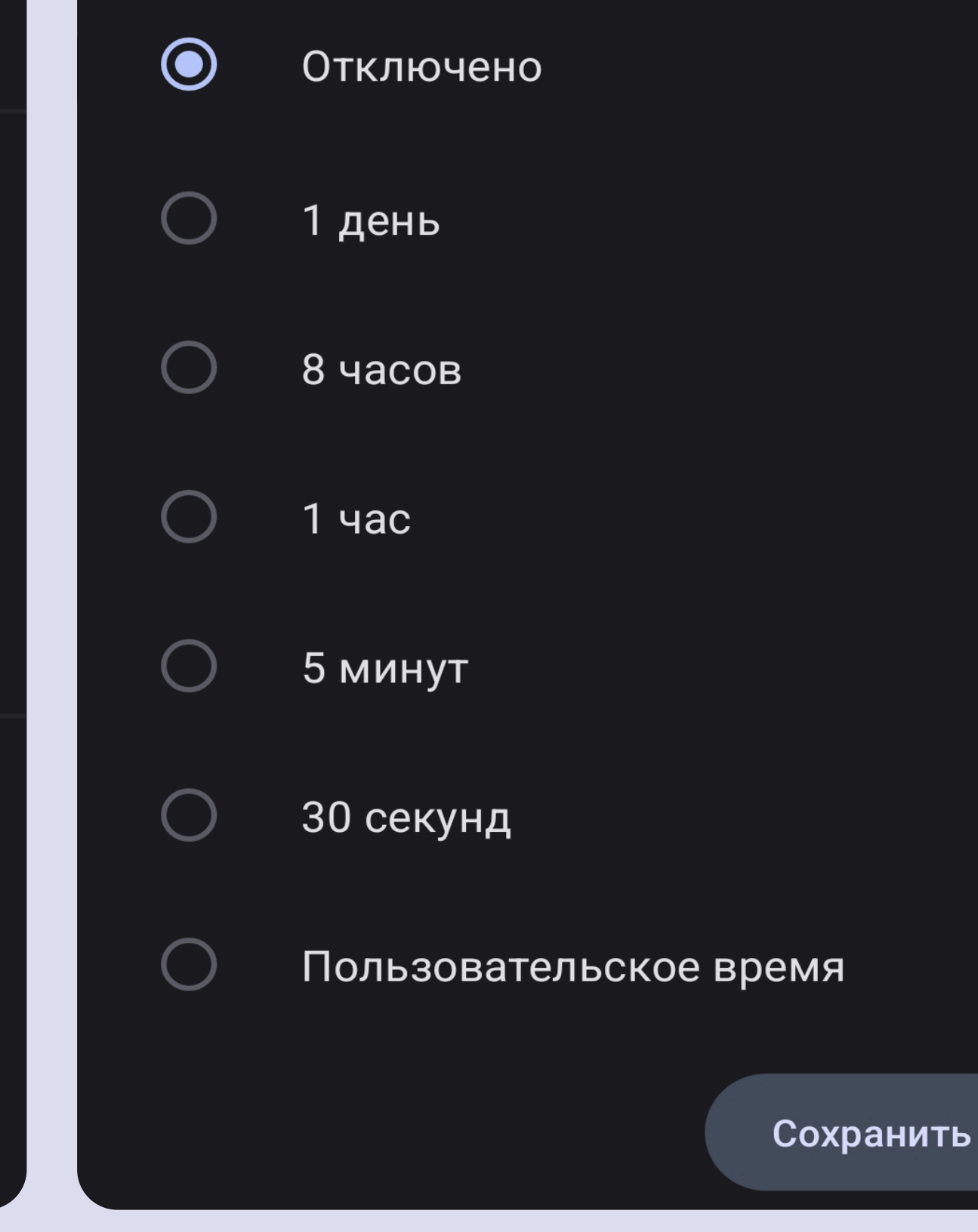

# 2. Выберите «Конфиденциальность»

#### $\left( \right)$ Истории

#### $\bigcirc$ Уведомления

 $\overline{\cdot}$ Конфиденциальность

 $\bigcirc$ Данные и хранилище

## Исчезающие сообщения

| Таймер по умолчанию для         |     |
|---------------------------------|-----|
| новых чатов                     | Отк |
| Установите таймер исчезающих    | ЮЧ€ |
| сообщений по умолчанию для всех | 0   |
| новых чатов, создаваемых вами.  |     |

(Л

## Безопасность приложения

Блокировка экрана Отключено

Защита экрана

# СПИСОК ПРИВЯЗАННЫХ УСТРОЙСТВ

Одним аккаунтом в Signal можно пользоваться на одном телефоне, все остальные устройства активируются с этого телефона и только тогда начинается синхронизация сообщений. Проверяйте список время от времени или когда у вас есть опасения, что кто-то мог получить доступ к аккаунту.

- 2. В открывшемся списке выберите «Привязанные устройства»
  - ← Настройки

3. Выберите устройство

# Нажмите на иконку сверху слева

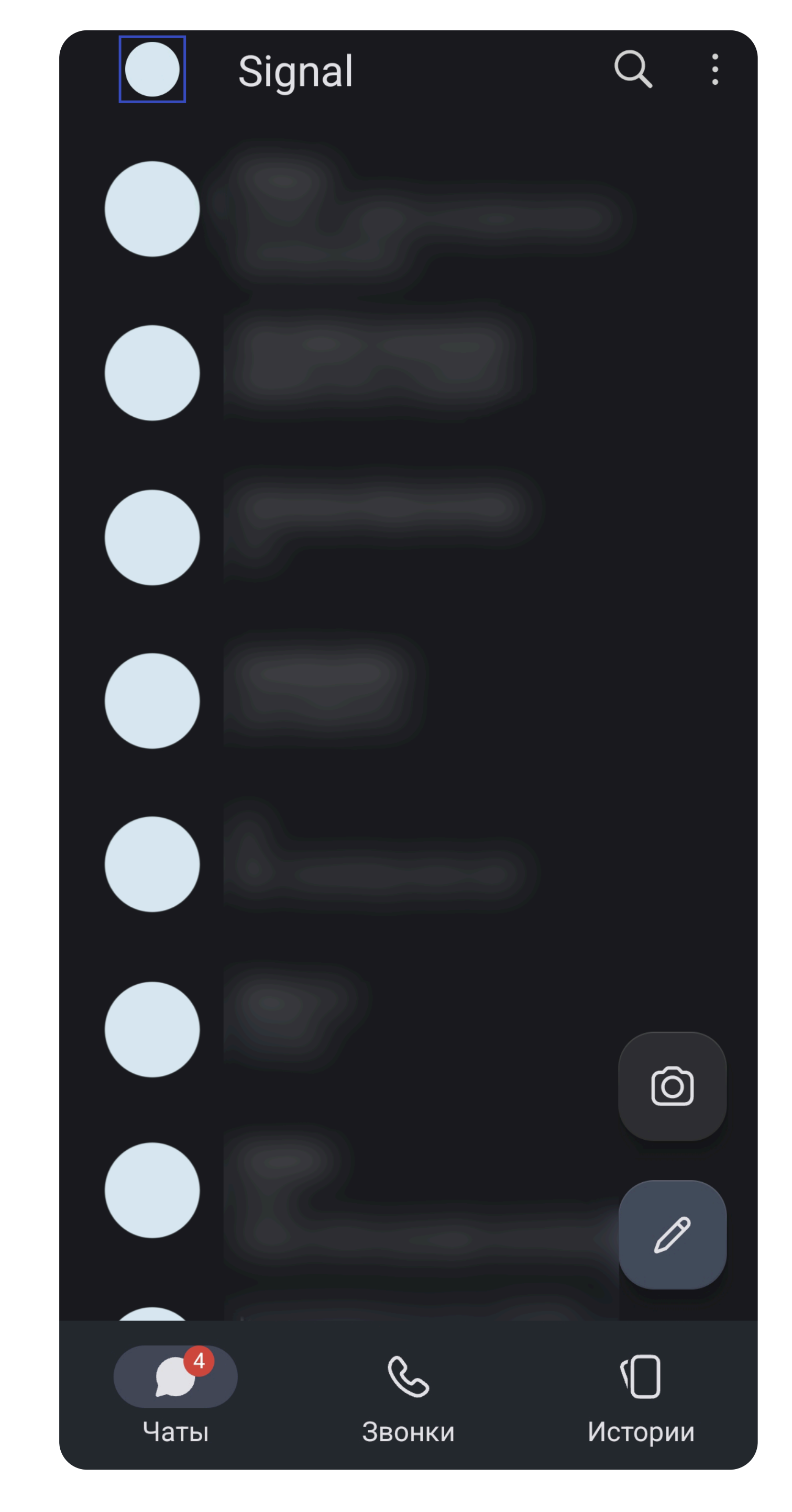

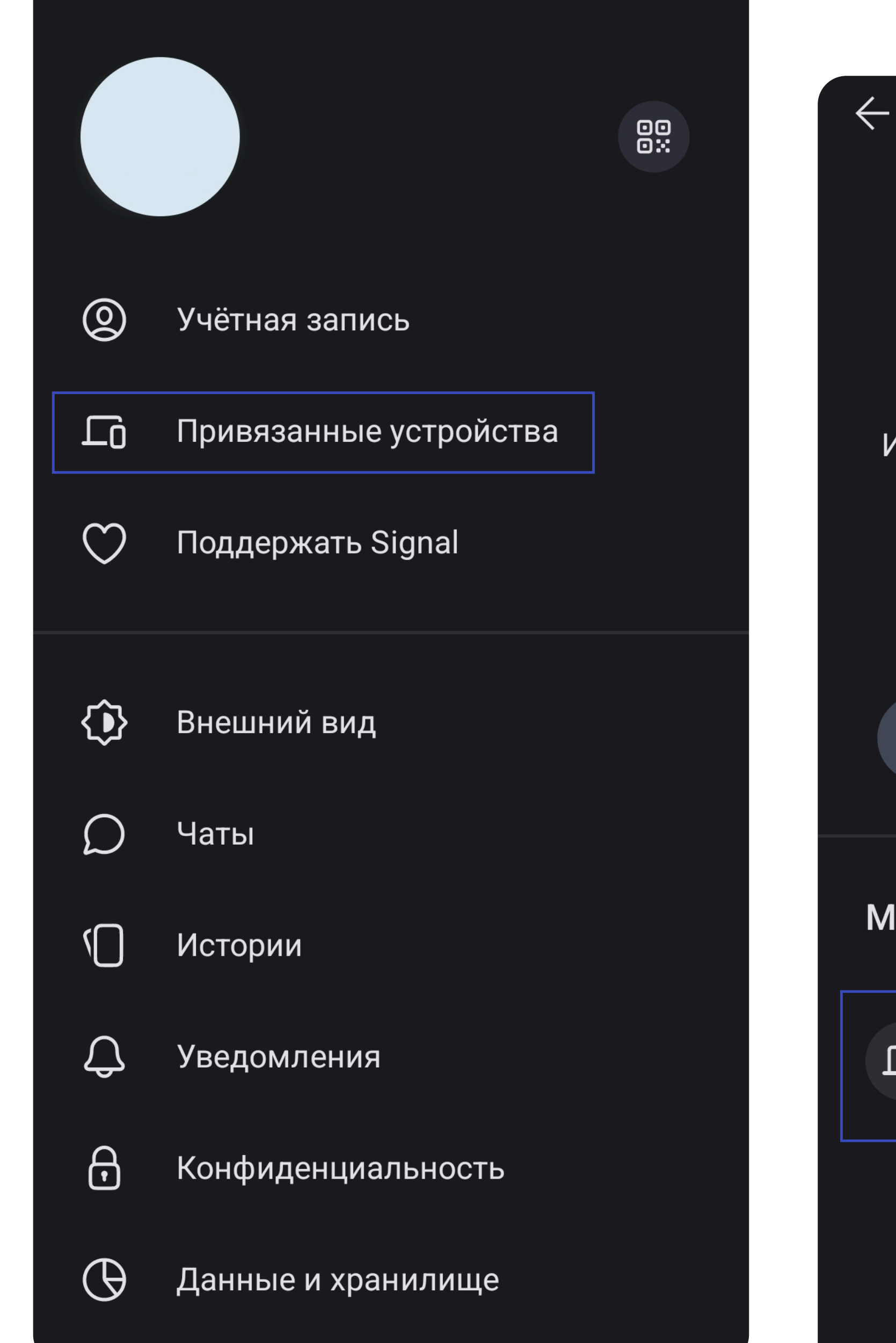

## Привязанные устройства

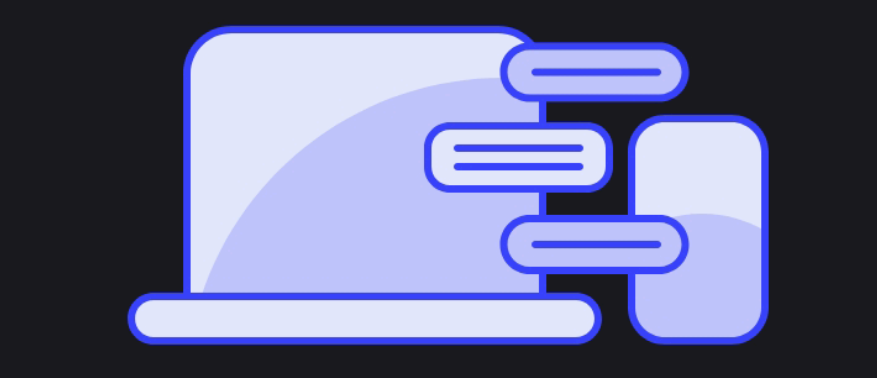

Используйте Signal на компьютере или iPad. Ваши сообщения будут синхронизированы с вашими связанными устройствами. Узнать больше

Привязать новое устройство

## Мои связанные устройства

ſ

Antosz Привязано Сегодня Последняя активность Сегодня

Сообщения и информация о чате защищены сквозным шифрованием на всех устройствах

# 4. Нажмите «Отвязать»

Привязанные устройства

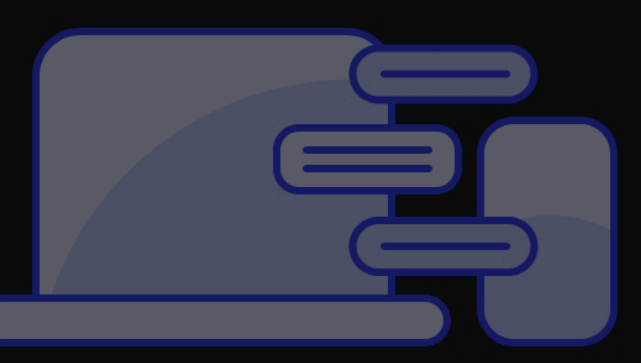

Используйте Signal на компьютере или iPad. Ваши сообщения будут синхронизированы с вашими

## Отвязать «Antosz»?

Тут будет список устройств, на которых выполнен вход в ваш аккаунт Signal. Нажав на устройство, можно прекратить синхронизацию сообщений

После отвязки это устройство больше не сможет отправлять или получать сообщения.

Отмена Отвязать

Го Прив

THIUUL

Привязано Сегодня Последняя активность Сегодня

Сообщения и информация о чате защищены сквозным шифрованием на всех устройствах